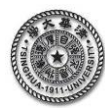

### 【知识点 7.7】ANSYS 算例门型框架结构的 ANSYS 实例分析

如图 1 所示的框架结构,其顶端受均布力作用,基于 ANSYS 平台对该结构进行分析。结构中各个截面的参数都为:  $E = 3.0 \times 10^{11}$  Pa,  $I = 6.5 \times 10^{-7}$  m<sup>4</sup>,  $A = 6.8 \times 10^{-4}$  m<sup>2</sup>。

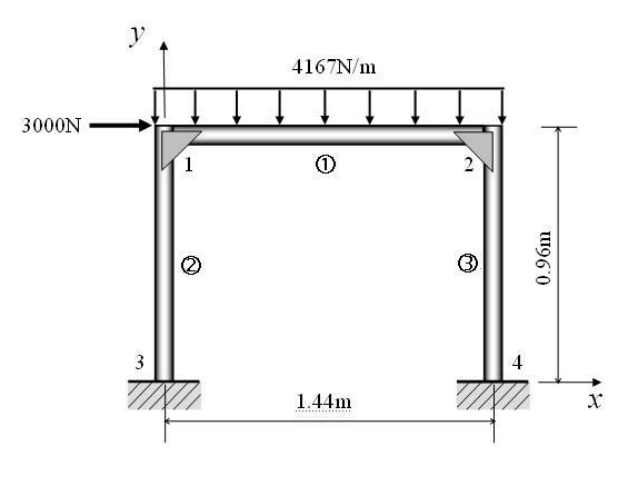

图 1 框架结构受一均布力作用

## 解答:

对该问题进行有限元分析的过程如下。

# 1 基于图形界面(GUI)的交互式操作(step by step)

### (1)进入 ANSYS(设定工作目录和工作文件)

**程序→ANSYS→ ANSYS Interactive →Working directory**(设置工作目录) →Initial jobname(设置工 作文件名):<u>beam3</u>→Run→ OK

### (2) 设置计算类型

ANSYS Main Menu: Preferences... → Structural → OK

## (3) 选择单元类型

ANSYS Main Menu: Preprocessor →Element Type→Add/Edit/Delete... →Add... →beam: 2D elastic 3→OK (返回到 Element Types 窗口) →Close

#### (4) 定义材料参数

ANSYS Main Menu: **Preprocessor →Material Props →Material Models→Structural →Linear →** Elastic→ Isotropic: EX:3e11 (弹性模量) → OK→鼠标点击该窗口右上角的"×"来关闭该窗口

#### (5) 定义实常数以确定平面问题的厚度

ANSYSMain Menu: Preprocessor→Real Constants... →Add/Edit/Delete →Add→Type 1 Beam3→ OK→Real Constant Set No: 1 (第1号实常数), Cross-sectional area:6.8e-4 (梁的横截面积)→OK →Close

#### (6) 生成几何模型

生成节点

ANSYS Main Menu: Preprocessor  $\rightarrow$  Modeling $\rightarrow$  Creat $\rightarrow$  Nodes $\rightarrow$  In Active CS $\rightarrow$  Node number  $\underline{1} \rightarrow$  X:0,Y:0.96,Z:0 $\rightarrow$  Apply $\rightarrow$  Node number  $\underline{2} \rightarrow$  X:1.44,Y:0.96,Z:0 $\rightarrow$  Apply $\rightarrow$  Node number  $\underline{3} \rightarrow$  X:0,Y:0,Z:0 $\rightarrow$  Apply $\rightarrow$  Node number  $\underline{4} \rightarrow$  X:1.44,Y:0,Z:0 $\rightarrow$  OK

#### 生成单元

ANSYS Main Menu: Preprocessor → Modeling →Create→Element →Auto Numbered→ Thru

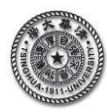

**Nodes** →选择节点 1、2(生成单元 1)→ **apply** →选择节点 1、 3(生成单元 2)→**apply** →选择节点 2、 4(生 成单元 3)→**OK** 

### (7)模型施加约束和外载

左边加 X 方向的受力

ANSYS Main Menu: Solution →Define Loads → Apply →Structural →Force/Moment→ On Nodes →选择节点 1→ apply →Direction of force:FX→VALUE: <u>3000</u>→ OK→

#### 上方施加 Y 方向的均布载荷

ANSYS Main Menu: Solution →Define Loads → Apply →Structural → Pressure →On Beams→选 取单元 1(节点 1 和节点 2 之间)→ apply →VALI: <u>4167</u>→VALJ: <u>4167</u>→OK

左、右下角节点加约束

ANSYS Main Menu: Solution →Define Loads → Apply →Structural → Displacement → On Nodes →选取节点 3 和节点 4 → Apply →Lab:ALL DOF → OK

#### (8)分析计算

ANSYS Main Menu:Solution  $\rightarrow$  Solve  $\rightarrow$  Current LS  $\rightarrow$  OK  $\rightarrow$  Should The Solve Command be **Executed**?Y $\rightarrow$ Close (Solution is done!)  $\rightarrow$ 关闭文字窗口

#### (9) 结果显示

ANSYS Main Menu: General Postproc→Plot Results →Deformed Shape... →Def + Undeformed→OK (返回到 Plot Results)

ANSYS Main Menu: General Postproc $\rightarrow$ Element Table  $\rightarrow$  Add  $\rightarrow$  Lab: <u>m1</u>, Item: By sequence num,

Smisc 6. → Apply → Lab: <u>m2</u>, Item: By sequence num, Smisc <u>12</u>, → Apply (返回到 Plot Results)

ANSYS Main Menu: General Postproc→Plot Results →Line Elem Res →Lab I: <u>m1</u>, Lab J: <u>m2</u>→OK (返回到 Plot Results)

#### (10) 退出系统

ANSYS Utility Menu: File→ Exit...→ Save Everything→OK

(11) 计算结果的验证 与 MATLAB 支反力计算结果一致。

## 2 完全的命令流

!%%%%%%%%%%%% 门型框架结构的 ANSYS 实例分析%%% begin%%%%% /PREP7 !进入前处理 ET.1.beam3!洗择单元类型 R,1,6.5e-7,6.8e-4 !给出实常数(横截面积、惯性矩) MP,EX,1,3e11!给出材料的弹性模量 N,1,0,0.96,0 !生成4个节点,坐标(0,0.96,0),以下类似 N.2.1.44.0.96.0 N.3.0.0.0 N,4,1.44,0,0 !生成单元(连接1号节点和2号节点),以下类似 E.1.2 E.1.3 E,2,4 D,3,ALL !将3号节点的位移全部固定 !将4号节点的位移全部固定 D,4,ALL F,1,FX,3000 !在1号节点处施加 x 方向的力(3000)

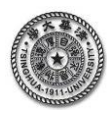

| SFBEAM,1,1,PRESS,4167<br>FINISH | !施加均布压力<br>!结束前处理状态 |
|---------------------------------|---------------------|
| /SOLU !进入求解模块                   | . D. 67             |
| SOLVE                           | !求解                 |
| FINISH !结束求解状态                  |                     |
| /POST1                          | !进入后处理              |
| PLDISP,1                        | !显示变形状况             |
| ETABLE,m1,SMISC, 6              | !定义单元节点 I 的弯矩       |
| ETABLE,m2,SMISC, 12             | !定义单元节点J的弯矩、        |
| PLLS,M1,M2,1,0                  | !显示弯矩图              |
| PRNSOL,U,COMP                   | !list 节点平移位移        |
| PRRSOL,M                        | !list 节点支反力矩        |
| FINISH                          | !结束后处理              |

!%%%%%%%%%%% 门型框架结构的 ANSYS 实例分析%%% end %%%%%